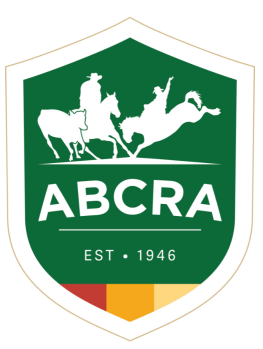

ICOMPETE TIP SHEET

## **NEW MEMBER REGISTERING FOR ICOMPETE**

COMPETE

To manage your ABCRA Entries and Membership, you must register an iCompete profile.

 To create a new iCompete account <u>CLICK HERE</u> and click on the green button "Create your iCompete Account Now".

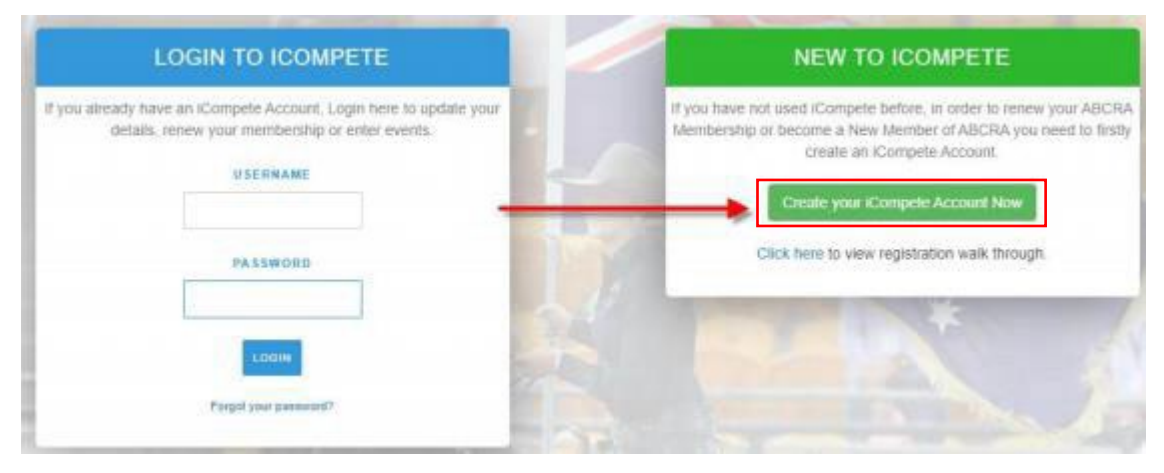

Enter your email address and password for the account.
Confirm your password by entering it again and press the green button "Register".

| CREA                                   | TE ICOMPETE AC                                                                             | COUNT                                            |
|----------------------------------------|--------------------------------------------------------------------------------------------|--------------------------------------------------|
| If you have<br>your ABCRA<br>ABCRA you | not used iCompete before, ir<br>Membership or become a N<br>need to first create an iCompe | n order to renew<br>ew Member of<br>ete Account. |
|                                        | YOUR EMAIL                                                                                 |                                                  |
|                                        | testabcra@gmail.com                                                                        |                                                  |
|                                        | NEW PASSWORD                                                                               |                                                  |
|                                        |                                                                                            |                                                  |
|                                        | CONFIRM PASSWORD                                                                           |                                                  |
|                                        |                                                                                            |                                                  |
|                                        | REGISTER                                                                                   |                                                  |
|                                        |                                                                                            |                                                  |

3. You will then be taken back to the login screen where you can now access your iCompete profile. Enter your *email address* and *password* and click the **blue** *"SIGN IN"* button.

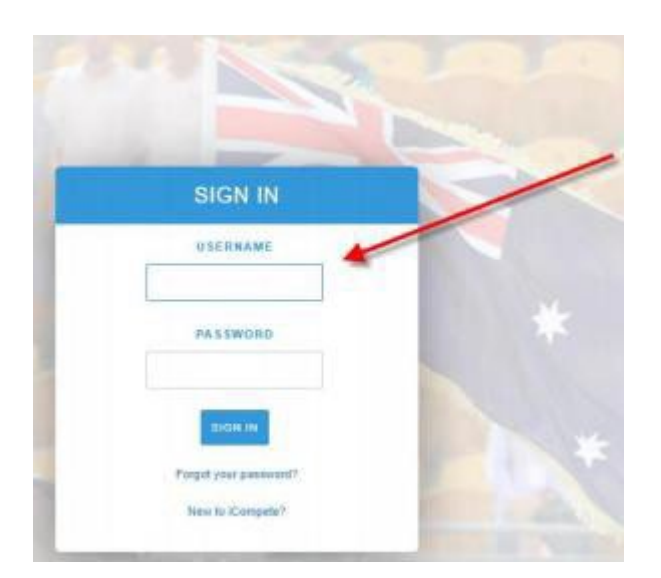

4. You will now need to create your Membership ID, choose your Membership type and pay your membership fee.

Click the blue button *"CREATE NEW MEMBERSHIP/JOIN NOW"* – example below.

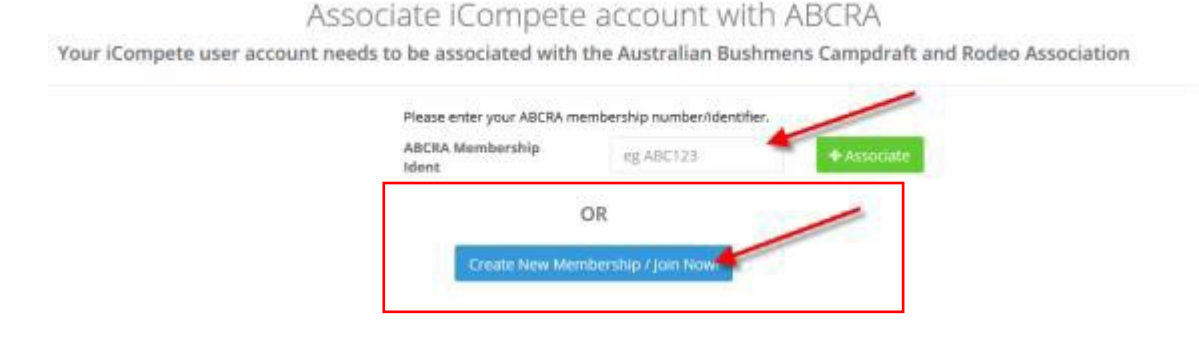

5. The below screen will appear for you to choose your *Membership Type* from the dropdown box – *example below.* 

NOTE: Please refer to our Membership page for current membership types and fees.

| Member Type* |   | Event Types* | Membership Typ    |
|--------------|---|--------------|-------------------|
| Full Member  | ~ | Campdraft 🗸  | Information on wi |

Membership Type There are a variety of membership types. For more information on which type of member and associated costs involved in each type please refer to the membership section of our web site.

6. Enter your *personal details* into the fields – example below.

| Title             | First Name |                              | Surname* |                  | Email*   |             |
|-------------------|------------|------------------------------|----------|------------------|----------|-------------|
|                   |            |                              |          |                  | testabor | a@gmail.com |
| 5ex#              |            | Date of birth*               |          | Prefix           |          | PIC         |
| Select            | ~          |                              | iii      |                  |          |             |
| Emergency Contact | 8          | Emergency Phone <sup>4</sup> |          | Emergency Addres | s        |             |

7. Enter your *contact details* into the fields – example below.

| Contact Details              |                              |                |
|------------------------------|------------------------------|----------------|
| Property                     | Postal Copy from Property    | Phone          |
| Address Line 1 <sup>+</sup>  | Postal Address Line1         | Business Phone |
| Address Line 2               | Postal Address Line2         | Private Phone  |
| Town/City*                   | Town/City                    | Mobile Phone*  |
| State*                       | State                        | Fax            |
| Australian Capital Territory | Australian Capital Territory |                |
| Postcode*                    | Postcode                     |                |
| Country*                     | Country                      |                |
| Australia                    | Australia 🗸                  |                |

8. Enter your *business details* (if applicable) and choose your *information privacy settings* – example below.

| Business Details      |                     |                |     |  |
|-----------------------|---------------------|----------------|-----|--|
| Registered for GST?   | Business Name       |                | ABN |  |
| Privacy               |                     |                |     |  |
| Allow Publish Details | Allow Share Details | Publish to Web |     |  |

 Read & select "YES" to the Terms & Conditions, click the green button "PROCEED TO PAYMENT" – example below

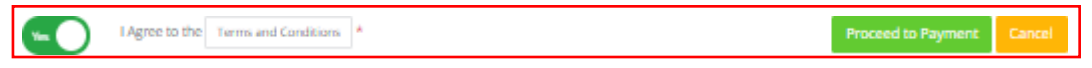

10.Your *ABCRA Membership ID* will be displayed & the membership year that you are paying for. Select your *Membership Type* from the drop down box.

Select the discipline *notifications* that you wish to be notified about – Rodeo, Campdraft & Ranch Sorting.

Select "**YES**" after reading and understanding the Liabilty Waiver. Select the *blue* button "CONTINUE".

| lenewing Member: Mr Bruce Test             |                    |                     |            |   |  |
|--------------------------------------------|--------------------|---------------------|------------|---|--|
| Memberident                                | 46877              |                     |            |   |  |
| Membership Year                            | 2021               |                     |            |   |  |
| Membership Type                            | Senior Memb        | er - All Events     |            | ~ |  |
| Notifications                              | Rodeo              | CampDraft           | Ranch Sort |   |  |
|                                            | <b>N</b> ₀         | <b>No</b>           | No No      |   |  |
|                                            |                    |                     |            |   |  |
| use Ves helow to acknowledge you have read | and understand t   | he Liability Waiver |            |   |  |
| ose res below to acknowledge you have read | and and cristand a | Liability Walver    |            |   |  |

11.After clicking *"CONTINUE"* a summary of your Membership details will be displayed.Please review and ensure the details and amount are correct before clicking the blue button *"PROCEED TO PAYMENT".* 

| Please ensure the details and amount are correc<br>processed. If you have paid, do not pay again, co | are correct below before paying, if they are not then please contact ABCRA. Do not pay twice. Sometimes it can take time for the renewal to be<br>y again, contact the ABCRA |                        |            |  |  |  |
|----------------------------------------------------------------------------------------------------|----------------------------------------------------------------------------------------------------|------------------------|------------|--|--|--|
|                                                                                                    | Your Member Ident<br>Membership Name                                                                                                    | 46877<br>Mr Bruce Test |            |  |  |  |
|                                                                                                    | Membership Renewal Detail                                                                                                    | ls                     |            |  |  |  |
|                                                                                                    | Item description                                                                                                    |                        | Item Price |  |  |  |
|                                                                                                    | 2021 All Events Membership                                                                                                    | Adult #46877           | \$242.00   |  |  |  |
|                                                                                                    | Administration Levies                                                                                                    |                        | \$4.03     |  |  |  |
|                                                                                                    | Renewal Total                                                                                                    |                        | \$246.03   |  |  |  |
|                                                                                                    |                                                                                                    |                        |            |  |  |  |
|                                                                                                    | Proceed to Payment                                                                                                    | Cancel                 |            |  |  |  |

- 12. *Enter your payment details* card number, security code, name on card and expiry date. Click the green button *"FINISH & PAY"*.
- 13.A copy of your tax invoice will be automatically emailed to your nominated email address and your ABCRA Membership is now paid.